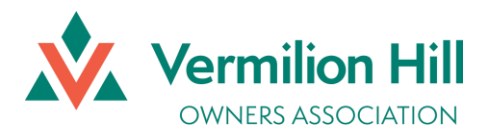

PerfectMind Login Instructions

February 2024

## How to login for the first time?

Now that we have a method to pay fees online, we are sure you have some questions about how to login for the first time. Please see our step-by-step instructions on how login using PerfectMind.

← Reply

Keply All

 $\rightarrow$  I

You will receive login details in an email. The email will look like this:

Your Login Information for Vermilion Hill Owners Association.

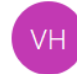

Vermilion Hill Owners Association <communication@xplorrecreation.

() This sender communication@xplorrecreation.com is from outside your organization.

Dear Jane Smith,

Welcome to Vermilion Hill Owners Association.

Your Login Information is:

User Name Password:

Visit us now at: https://vermilionhilloa.perfectmind.com/

You can change your profile information on the following page: https://vermilionhilloa.perfectmind.com/MyProfile/Contact

Regards, Vermilion Hill Owners Association Click on the links in the email and you will be able to sign into your account using the login details in the email. Our login page looks like this:

|          | Vermilion Hill<br>OWNERS ASSOCIATION<br>Don't have a login? Signup |
|----------|--------------------------------------------------------------------|
| Login to | your account                                                       |
| Email    |                                                                    |
| Password |                                                                    |
|          |                                                                    |
|          | Forgot password                                                    |

Use the email address and password provided in the email you received, and log in. You will immediately be prompted to create a new password:

| Password Reset                                                                                 | ×  |
|------------------------------------------------------------------------------------------------|----|
| You've logged in with a temporary password. Please enter a new password below.<br>New Password |    |
| New Password                                                                                   |    |
|                                                                                                |    |
| Sa                                                                                             | ve |

Once you've created a new password, you will need to log in again, but this time with your new password.

You've now successfully logged in to your VHOA membership portal, and should be able to view your account details, including fees owed. Your account will look like this:

| Family Member Detail                              |                                                                                                    |               |  |  |
|---------------------------------------------------|----------------------------------------------------------------------------------------------------|---------------|--|--|
| Edit Manage Login                                 | Add Family Member Invoices                                                                                                    |               |  |  |
| Jane Sn<br>Smith Fami                             | nith<br>x                                                                                                    | Shared Credit |  |  |
| ✓ General Informat                                | ion                                                                                                    |               |  |  |
| l acknowledge I am over 18 y                      | First Name:  Jane    Last Name:  Smith    Age:  42    Birthday:  01/01/1982    Third Party User Identificator:    ears of age: None           |               |  |  |
| ✓ Contact Information                             |                                                                                                    |               |  |  |
| Primary Phone Type:<br>Primary Phone:<br>Mailing: | MobileSecondary Phone Type:Work555-444-7894Secondary Phone:123 Perfect Street North.<br>PerfectMind, California<br>United States, 79851Email: |               |  |  |

## What do I do if my information isn't correct?

You can change your email address and mailing address on file directly in this portal. If you notice that your name is misspelled, please email <u>admin@vermilionhilloa.com</u> and provide us with your Vermilion Hill address and correct spelling of your name and we will ensure our records are corrected.

Thank you,

Your Vermilion Hill Owners Association